GENERACIÓN TIC

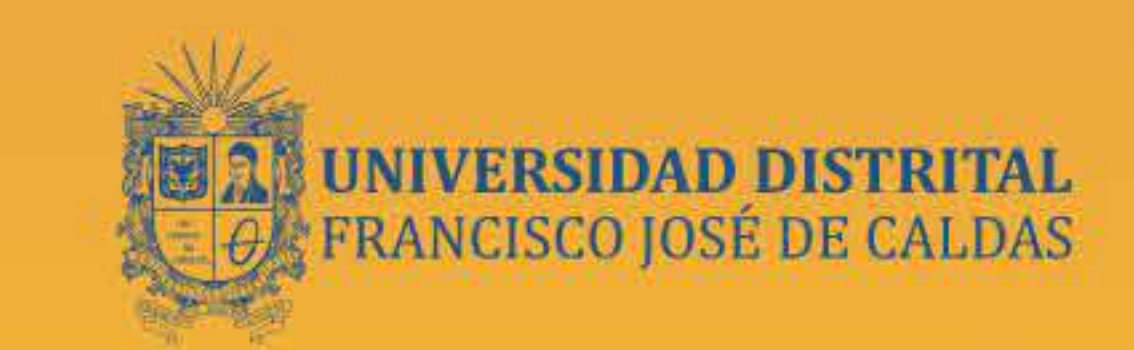

## PASOS PARA LA DESCARGA DE TU CONSTANCIA

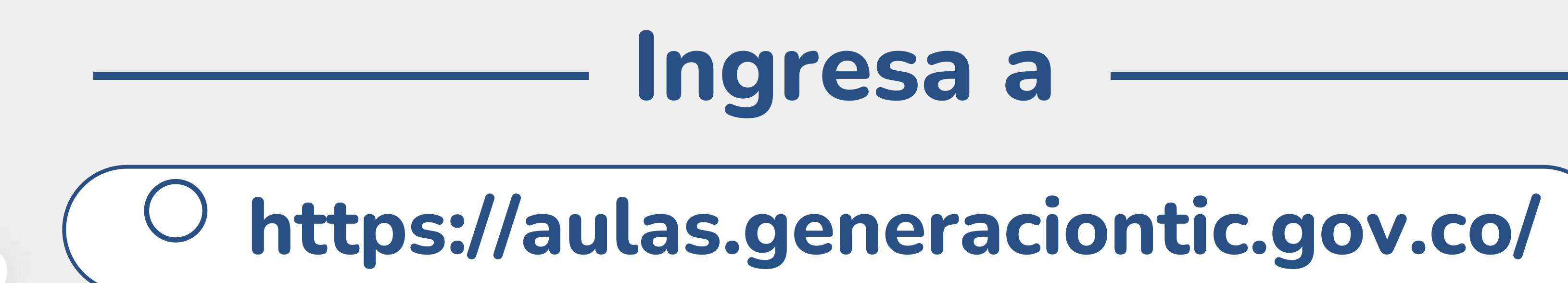

## Darás clic en "Constancias"

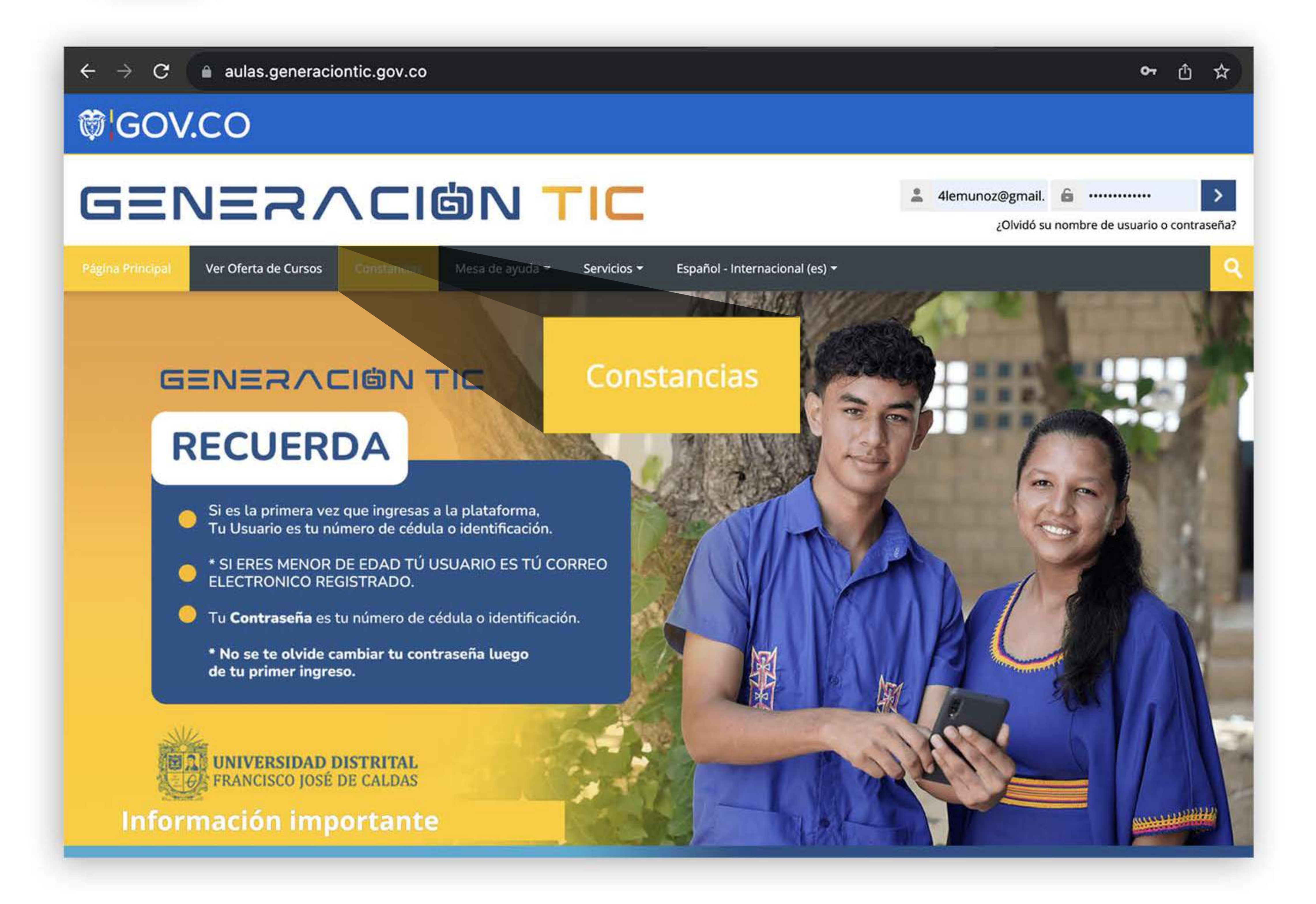

### Digita tu número de identificación

# Descarga tu Constancia de formación

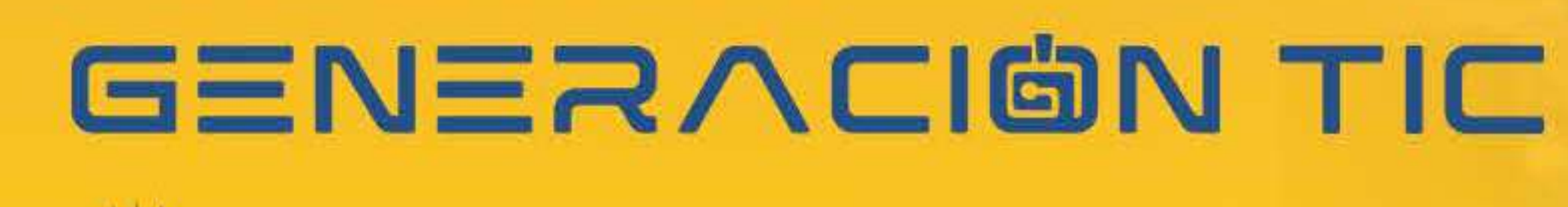

JNIVERSIDAD DISTRITAL FRANCISCO JOSÉ DE CALDAS

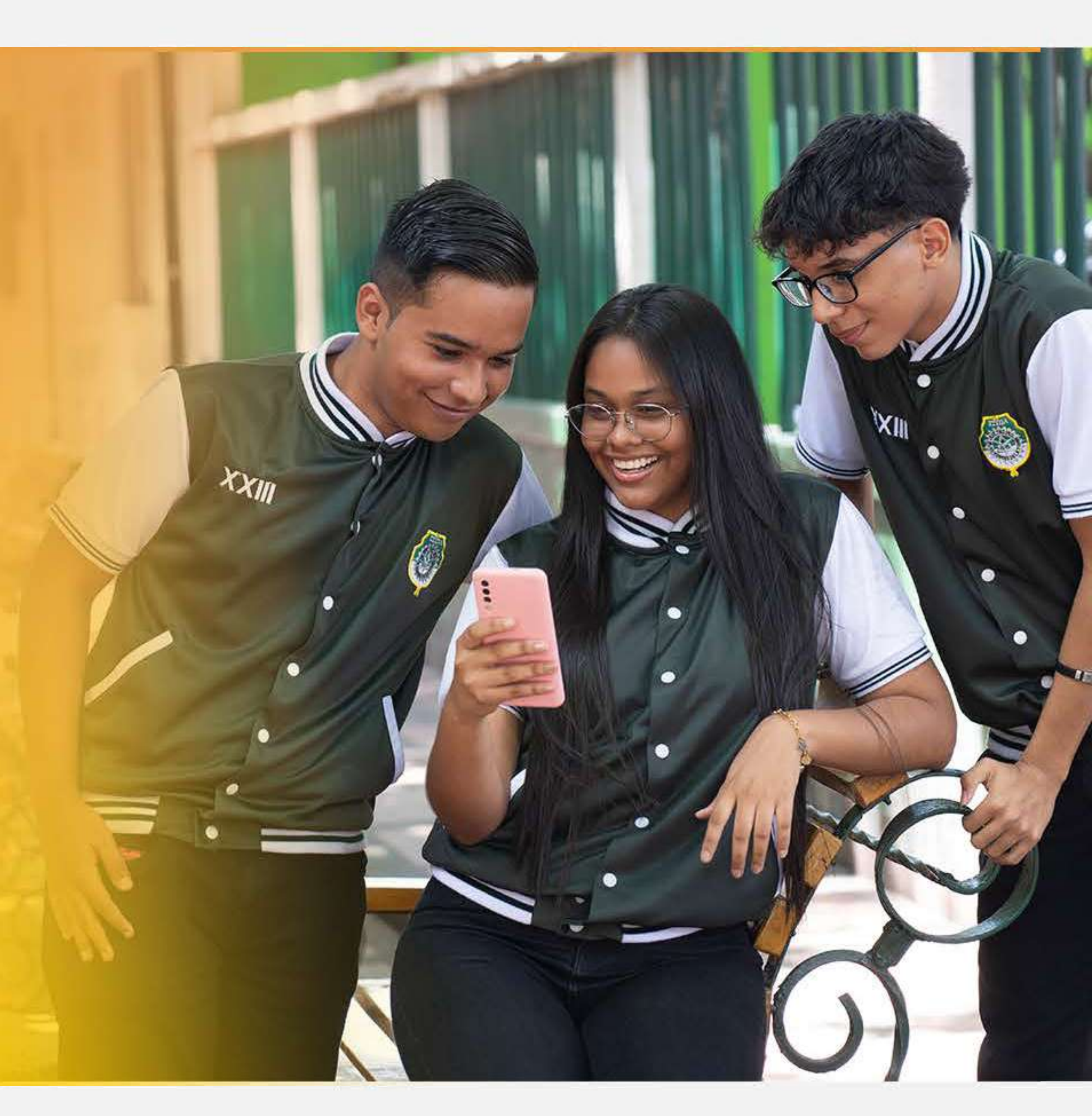

Descarga tu certificado con tu número de identificación.

| Documento de Id | entificación        |     |  |
|-----------------|---------------------|-----|--|
| onfirmar Docum  | ento de Identificac | ión |  |
| Documento de Id | entificación        |     |  |
|                 |                     |     |  |

Llegará un código de confirmación al número de celular o correo electrónico que digitaste en la inscripción

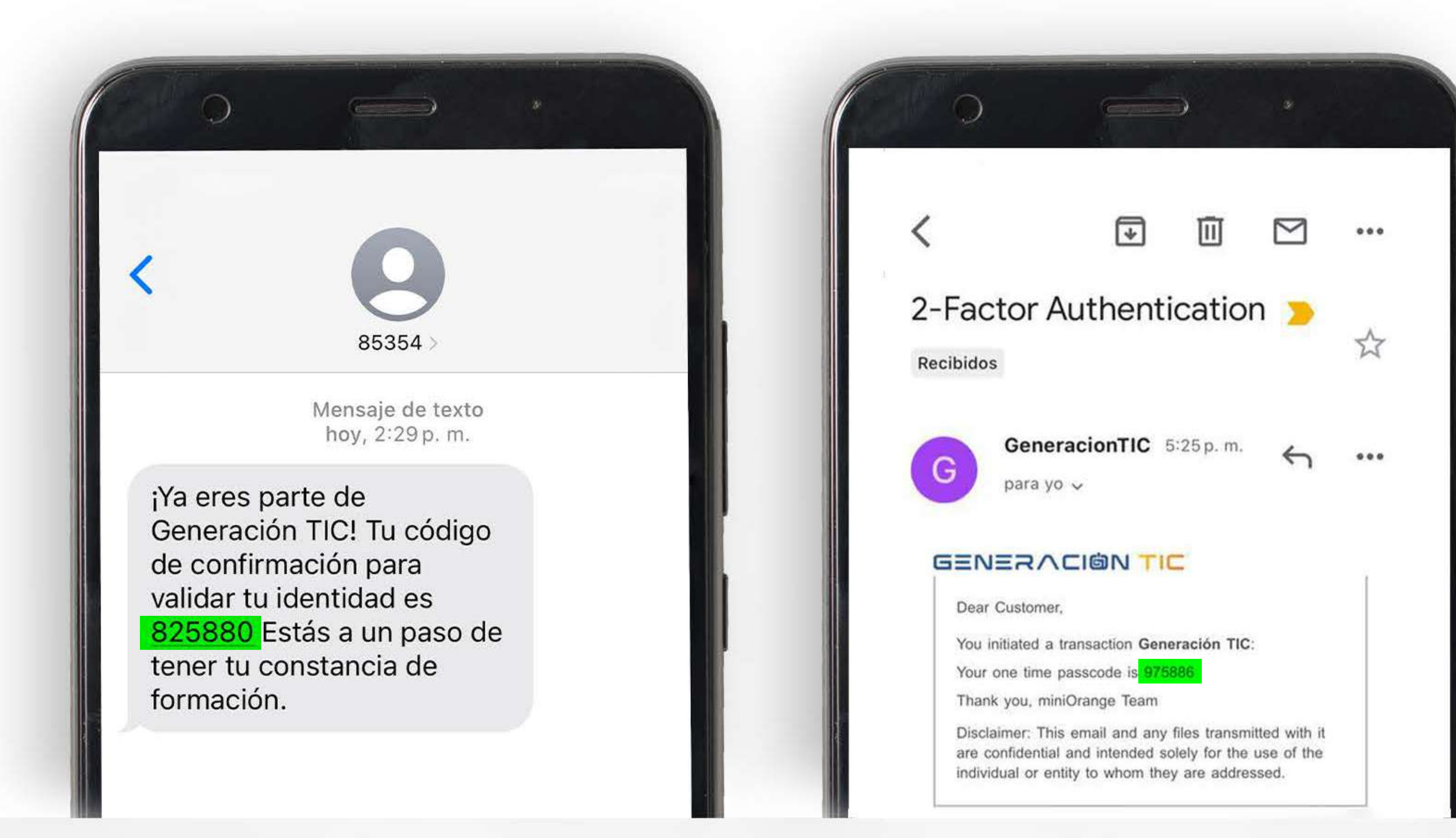

Te llevará a una ventana, digitarás el código que llegó a tu celular o tu correo eléctronico

#### Autenticación Digital

X

A one time passcode has been sent to xxxxxx099. Please enter the OTP to verify your identity.

Intentos Restantes:: 3

638224

No Recibí el Código <u>Reenvíamelo</u>

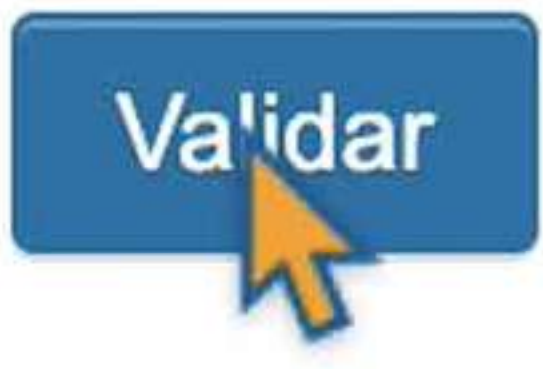

Enviar código de autenticación a mi correo electrónico registrado

I'm locked out & unable to login.

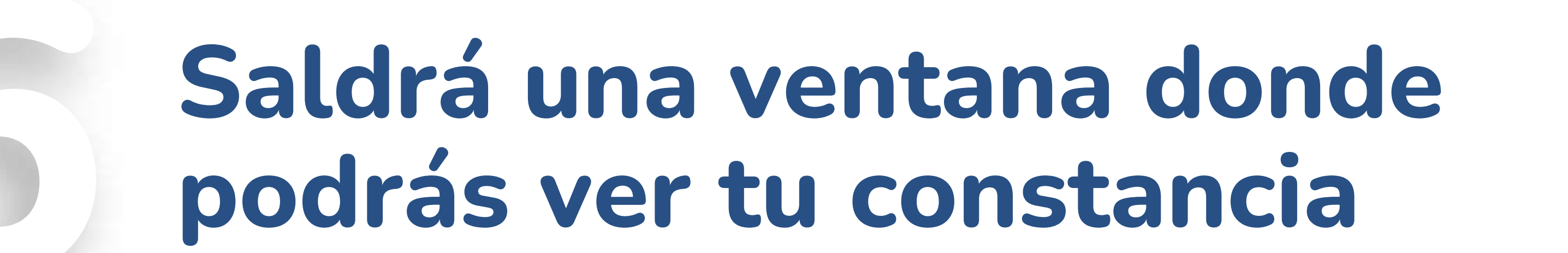

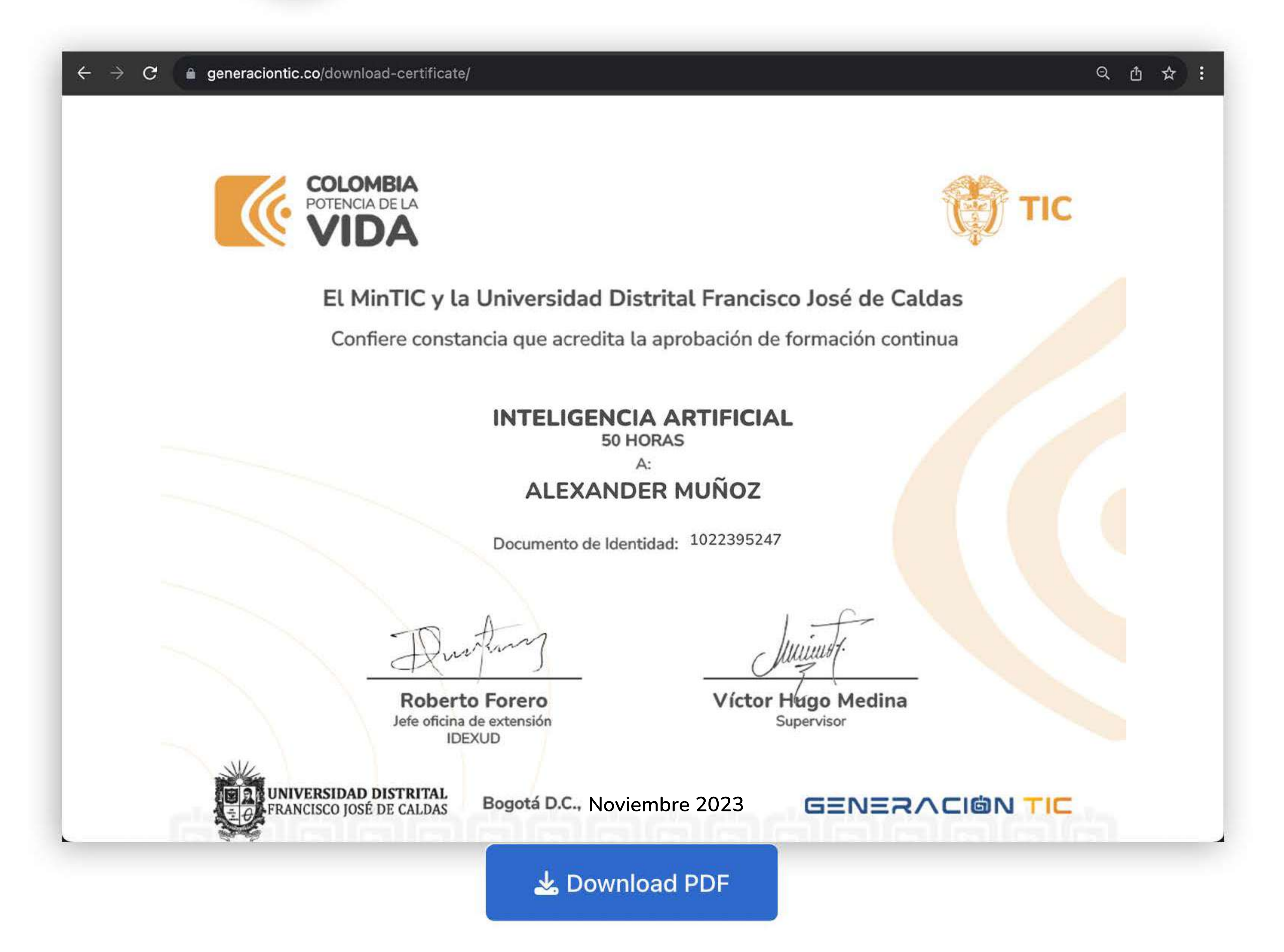

### Podrás descargar tu constancia deslizando y dando clic en el botón "Download PDF"